## 平台服务费线上支付操作指南

供应商登录云采链平台账号,点击我的成交项目,找到相对应项目,点击缴纳服务费进入订单信息页面;

| 试用平台              |            | □ 首员模板 ● 我的地名明日 × |                 |                  |          |           |                   |  |
|-------------------|------------|-------------------|-----------------|------------------|----------|-----------|-------------------|--|
| 3                 | 项目编号       | 项目名称              |                 | 找索               |          |           |                   |  |
| 1月07月日95表 《       |            |                   |                 |                  |          |           |                   |  |
| 阐研项目列表 <          | 项目名的       | #                 | 項目编号            | 立项时间 操作          |          | ~         |                   |  |
| 品目資源管理 〈          | 1 手机采      | 0                 | CD-190828103454 | 2019-08-28 10 34 | 金約服約期 >  | (2)       | · DESCRIPTION     |  |
| 报价通道 《            | 2 年新虔      | nno<br>V          | CD-190828090152 | 2019-08-28 09:01 | 金约服务系 2  | Skiller 1 | · ******          |  |
| 验收项目列表(内质) 〈      | 3 後型高      | ott               | CD-190819085724 | 2019-08-19 08 55 | 截纳服务集 🗢  | ente:     | ◆ 警光成交通知书 警光电子发展  |  |
| 我的历史项目 《          | 4 生物表:     | 全柜                | CD-190816120229 | 2019-08-16 11:09 | 金纳服务表 🧇  | Fifther   | · 警光成交通加持 警光电子发展  |  |
| IFORMS C          | 5 电动助      | 0.82              | CD-190816105317 | 2019-08-16 10 51 | 律的服务数 🗢  | +150      | ◎ 粉无机力通知书 粉无电子发展  |  |
|                   | 6 小雏菊      | 公益基金会采购电视机竟价公告    | CD-190731163300 | 2019-07-31 16:24 | 掌拍服务表 >  | Argan     | → 設元成2通知市 設元电子发展  |  |
| standingsodates ( | 7 红花小      | 学电子商务服务平台开发       | CD-190731160522 | 2019-07-31 15:43 | ◆初期分数 ◆  | ****      | ◆ 智无成交通知书 智无电子发展  |  |
|                   | 8 不公开;     | <b>教伝</b>         | CD-190730112453 | 2019-07-30 11:24 | ■胡椒分素 🗢  | RHE       | ◆ 整无成交通知书 整无电子发展  |  |
| U.S.              | 9 电脑       |                   | CD-190719151541 | 2019-07-19 15:13 | 律訓服务書 🔶  | 3111      | · 智光成交通知书 智元电子发展  |  |
|                   | 10 ltm_20  | 19_06_17 1442     | CD-190617152513 | 2019-06-17 15:23 | 建纳服务器 >  | 10 A      | ≫ 發光成交通知料 發光电子发票  |  |
|                   | 11 ltm_20  | 19_06_05 2045     | CD-190605204538 | 2019-06-05 20:45 | 日東旧方所 >  |           | → 成交通時书打印 警天电子发票  |  |
|                   | 12 ltm_20  | 19_05_18 1754     | CD-190528175458 | 2019-05-28 17:54 | 秦纳服务赛 →  | 干的带       | ◆ ¥元成交通和书 ¥元电子发展  |  |
|                   | 13 ltm_20  | 19-04-08 1035     | CD-190408104125 | 2019-04-08 10:34 | 日秋田外市 ◆  |           | ·· 庆交通局书打印 发票重看下载 |  |
|                   | 14 2019-00 | 3-21 1012         | CD-190321101259 | 2019-03-21 10 12 | 律幼服务事 >  |           | → 智元成交通知书 智元电子发展  |  |
|                   | 15 ltm内部   | 1采购               | CD-190314110909 | 2019-03-14 11:08 | 已增用分析 -> |           | ◎ 成交通紛帯打印 次票重看下载  |  |

- 2. 选择支付方式 (支付宝、微信)
  - a)选择"支付宝"支付,提交结算,打开支付宝扫码支付,点击 "我已支付完成,点击确认"

| <b>公二计注</b><br><b>送</b> |      |
|-------------------------|------|
| 订单信息                    |      |
| 繳款公司: 供应商测试公司1          |      |
| 缴款名目:手机采购 平台服务费         |      |
| *支付方式: 👤 支付宝 🗨 微信       |      |
| *已选择: 🛃 支付宝             |      |
| 应付金额: 1000 元            |      |
| 发票信息                    |      |
| 发票类型: 纸质发票              |      |
|                         |      |
|                         |      |
|                         | 提交结算 |
|                         | (4)  |

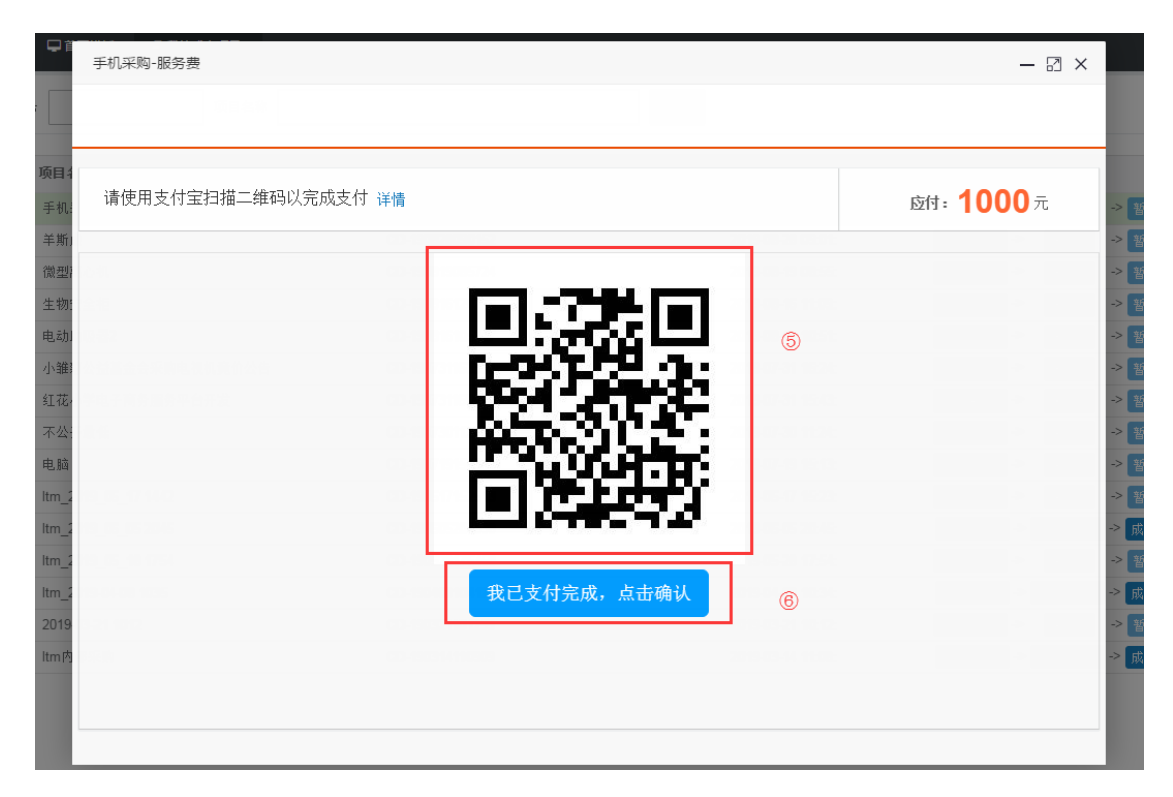

a)选择微信支付,选择"微信"支付,提交结算,打开微信扫码 支付,点击"我已支付完成,点击确认"

|                                 | 线上支付系统 |          |
|---------------------------------|--------|----------|
| 订单信息                            |        |          |
| 缴款公司:供应商测试公司1                   |        |          |
| 缴款名目:手机采购 平台服务费                 |        |          |
| *支付方式: 😕 支付宝                    | 微信     |          |
| *已选择: 💽 微信                      |        |          |
| <sub>应付金额</sub> : <b>1000</b> 元 |        |          |
| 发票信息                            |        |          |
| 发票类型: 纸质发票                      |        | <b>(</b> |
|                                 |        |          |

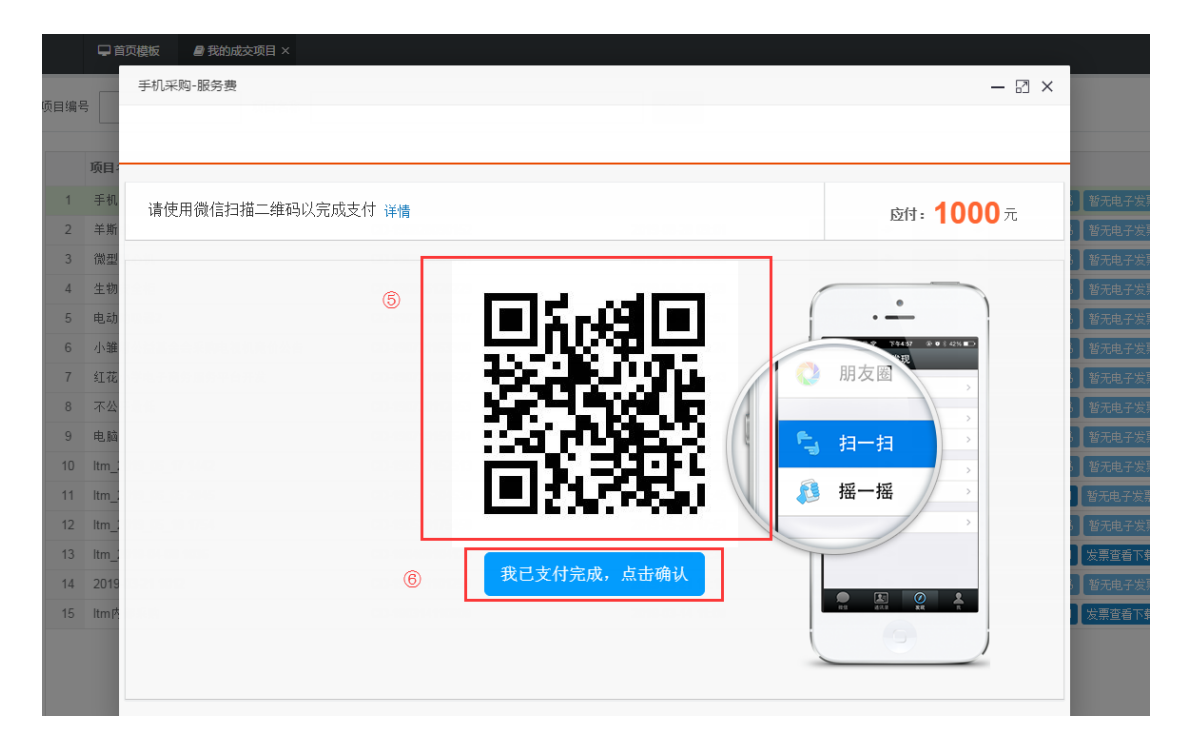

 3. 缴纳服务费之后,即可打印成交通知书;财务确认收款之后即可 下载电子发票或查看纸质发票开票状态;

| 1947 kg                    |      |                     |                 |                  |                                               |
|----------------------------|------|---------------------|-----------------|------------------|-----------------------------------------------|
| <b>a</b>                   | 项目编号 | 适日名称                |                 | 559t             |                                               |
| <ul> <li>育价項目列表</li> </ul> |      |                     |                 | 1.01             |                                               |
| III 调研项目列表 <               |      | 项目名称                | 项目编号            | 立项时间 操作          |                                               |
| 副 品目改成管理  🕴                | t    | 系统采购                | CD-190828103454 | 2019-08-28 10 34 | REAL OF THE OF MERICAL MARINE                 |
| a 我价通道 <                   | 2    | 羊斯虔                 | CD-190828090152 | 2019-08-28 09:01 | ※回販売書 > 手口菜 > 計元広交通知料 設大規子发車                  |
| 5 验收项目列表(内测) <             | 3    | 際型連心机               | CD-190819085724 | 2019-08-19 08:55 | #於協力表 → ● ● ● ● ● ● ● ● ● ● ● ● ● ● ● ● ● ●   |
| == 我的历史项目 《                | 4    | 生物安全柜               | CD-190816120229 | 2019-08-16 11.09 | 蒙纳服务费 → 【1012 → 智元成交通知书】 智元电子发票               |
| ■ 评价体系 《                   | 5    | 电动助吸器2              | CD-190816105317 | 2019-08-16 10:51 | · 建纳服合果 → · · · · · · · · · · · · · · · · · · |
| ▲ 我的最交项目 《                 | 6    | 小罐带公益基金会乐购电视机是价公告   | CD-190731163300 | 2019-07-31 16:24 | ★前期为期 →  ※前期为期 → 新元成交通知具 新元电子发展               |
|                            | 7    | 红花小学电子商务服务平台开发      | CD-190731160522 | 2019-07-31 15:43 | ◆竹服务書 → 品質器 → 皆元に交通知共 皆元电子发展                  |
|                            | 8    | 不公开最低               | CD-190730112453 | 2019-07-30 11.24 | 单约服务用 🔗 📴 😰 合 经无成交通标款 轻光电子发展                  |
|                            | 9    | 电筋                  | CD-190719151541 | 2019-07-19 15:13 | *前服务署 > 手指握 > 若无抗交通知於 若无电子发展                  |
|                            | 10   | ltm_2019_06_17 1442 | CD-190617152513 | 2019-06-17 15:23 | 李治振务表 🤒                                       |
|                            | 11   | ltm_2019_06_05 2045 | CD-190605204538 | 2019-06-05 20:45 | 已後期月末 > 村市時以本 > 成文直知书打印 登光电子发展 ⑦              |
|                            | 12   | ltm_2019_05_18 1754 | CD-190528175458 | 2019-05-28 17:54 | ●約服会機 ◇ RENE ◇ 智光成交通体形 智光电子发展                 |
|                            | 13   | ltm_2019-04-08 1035 | CD-190406104125 | 2019-04-08 10:34 | ○由国務書 → 〒1414月2 → 成交通知料打印 定幕宣誓下教 (8)          |
|                            | 14   | 2019-03-21 1012     | CD-190321101259 | 2019-03-21 10:12 | 愛怜服务売 → 売付款 → 蓄充病交通知井 蓄充电子发展                  |
|                            | 15   | ltm内部采购             | CD-190314110909 | 2019-03-14 11.08 | 白眼眼白斑 ◆ 日本法律三 ◆ 成交通知书印印 发展重新下载                |